**Special Feature 1** 

# T-Kernelソースコード公開

とさやま ゆういち 豊山 祐一 YRPユビキタス・ネットワーキング研究所

T-Kernelのソースコードがついに一般に 公開されました。希望される方は誰でも所 定の手続きを踏めば、T-Kernelのソースコ ードを手にすることができます。

T-KernelはT-Engineから生まれた新世代 のリアルタイムOSです。T-Kernelのオープ ン化のプロジェクトについては、すでに本 誌にて紹介してきましたので、ここでは実 際にオープン化されたT-Kernelを入手し、 動作させるまでを説明していきたいと思い ます。

## T-Kernelの入手方法

T-Kernelのソースコードは、T-Engineフ オーラムのウェブページより以下の手順で 利用申し込みを行い、入手することができ ます(図1)。

- ① T-Engineフォーラムのウェブページ (http://www.t-engine.org/japanese.html) から[T-Kernel利用申し込み]を選んで ください。ページ上の左側のメニューの 中にリンクがあります。
- ②T-Kernel利用申し込みのページに移動します。ここで、T-Kernel利用についての説明をよく読んだら、ページ下の[利用申込み]のボタンを押してください。
- ③ T-Kernelのライセンスのページに移動します。ここで、T-License「T-Kernelのソ ースコードのライセンス契約」の全文が 表示されますので、これをよくお読みく ださい。T-Kernelのソースコードを申し

込むには、このライセンスに同意し、承 諾する必要があります。承諾される方は、 ページ下の「承諾」ボタンを押してくだ さい。

④T-Kernelを利用されるのが、個人か法人

かを選択するページに移動します。個人 で申し込まれる方は[個人契約]のボタ ンを押してください。会社など法人とし て申し込まれる方は[法人契約]のボタ ンを押してください。ここでは個人契約

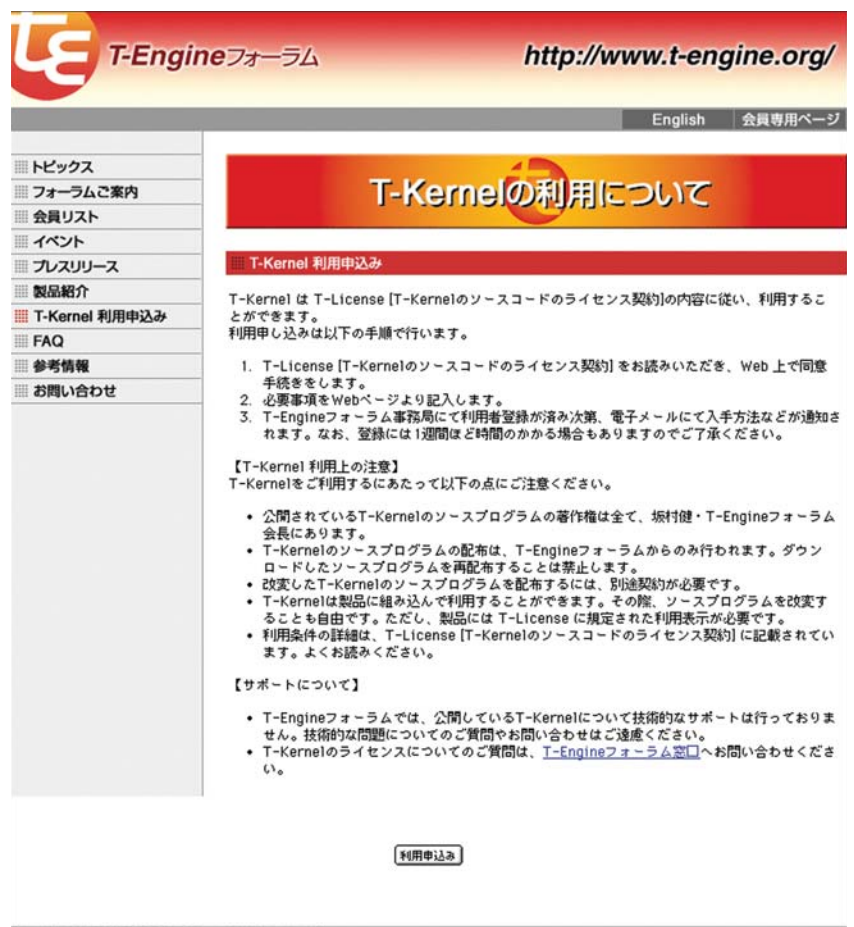

Copyright @ 2002-2003 T-Engine Forum all rights reserved

図1 T-Kernel公開Webページ

について説明を進めていきますが、法人 契約でも大きな違いはありません。

- ⑤個人契約の入力ページに移動します。ここで必要な事項を入力します。必須の入力事項は、「氏名」「住所」「E-mailアドレス」です。必須ではありませんが問題がなければ、プロフィールや使用目的も入力しましょう。入力された情報の扱いについては、前のページから個人情報の取り扱い(プライバシーポリシー)のページへのリンクがありますので、そこに記載されています。入力が終わったら、ページ下の[次へ]ボタンを押します。
- ⑥申し込みの確認のページの移動します。 表示された内容に間違えがなければ、ペ ージ下の[この内容で申請する]ボタン を押してください。これで利用申し込みの申請は終了です。

以上の申し込みが終わりますと、T-Engineフォーラムで利用者登録が行われ、 ユーザIDとパスワードが電子メールで返っ てきます。登録されるまで場合によっては1 週間ほどかかる場合もあるとされています が、通常はすぐに登録が行われるようです。 申し込みの手続きが少々堅苦しく感じられ たり、厳しく思われる方もいると思います が、T-Kernelは実際の組込み機器などの製 品にも使用されることを前提にライセンス を考えていますので、このような形になっ ています。T-Kernelのライセンスについて は別の記事で説明していますので、ここで は詳しく書きませんが、GPLとは異なった 独自のライセンスであることには注意して ください。大きな違いのひとつは、T-Kernelのソースコードの再配布が禁止され ていることです。T-Kernelを含むT-Engine のプロジェクトは、ミドルウェアの流通プ ラットフォームを作ることをひとつの目標 としています。この実現のため、OSはソー スコードのレベルで一本化し、改変物の流 通を原則として許していません。なお、禁 止されているのはソースコードの再配布で あり、T-Kernelを改造して使用したり、改

## 表1 公開されているファイル

| tkernel.1.00.00.tar.gz | T-Kernel ソースコード バージョン 1.00.00  |
|------------------------|--------------------------------|
| tkernel.txt            | T-Kernel ソースコード説明書 Rev.1.00.00 |
| imp_sh7727.txt         | 標準 T-Engine/SH7727 実装仕様書       |
| imp_sh7751r.txt        | 標準 T-Engine/SH7751R 実装仕様書      |
| imp_vr5500.txt         | 標準 T-Engine/VR5500 実装仕様書       |
| imp_arm720.txt         | 標準 T-Engine/ARM720-S1C 実装仕様書   |
| imp_arm920.txt         | 標準 T-Engine/ARM920-MX1 実装仕様書   |
| imp_m32104.txt         | µT-Engine/M32104 実装仕様書         |
| imp_vr4131.txt         | μT-Engine/VR4131 実装仕様書         |

#### 表2 対応T-Engine一覧

| 標準 T-Engine/SH7727     | μT-Engine/M32104 |
|------------------------|------------------|
| 標準 T-Engine/SH7751R    | μT-Engine/VR4131 |
| 標準 T-Engine/VR5500     |                  |
| 標準 T-Engine/ARM920-MX1 |                  |
| 標準 T-Engine/ARM720-S1C |                  |

表3 ソースコードのディレクトリ構成

| kernel  | T-Kernel 本体                      |
|---------|----------------------------------|
| lib     | ライブラリ                            |
| include | 各種定義ファイル(ヘッダファイル)                |
| config  | rominfo、SYSCONF、DEVCONF など設定ファイル |
| etc     | make ルール、スクリプトなど                 |

変物を製品に組み込んだりすることは許さ れています。逆に、製品にT-Kernelを組み 込んで使用しても、ソースコードを公開し なくてはいけないといった制約はありませ ん。このあたりは、組込み機器などでの使 用に適したライセンスになっています。

T-Kernelの利用者登録が済み、ユーザID とパスワードが手に入ったら、いよいよT-Kernelのソースコードのダウンロードで す。ダウンロードページのURLは、ユーザ IDといっしょに送られてきているはずです ので、早速ダウンロードしてみましょう。 執筆時点で公開されているファイルは、表1 のとおりです。

表1のtkernel.1.00.00.tar.gzがT-Kernelの ソースコードそのものです。tkernel.txtは T-Kernelソースコードの説明書で、ソース ファイルの構成や、カーネルの構築方法、 カーネル起動処理の説明などが記載されて います。T-Kernelのソースコードを読む際 には一読しておくとよいでしょう。その他 のファイルは、T-Kernelの実装仕様書です。 現在公開されているT-Kernelは、表2に記 した5機種の標準T-Engineと2機種のµT-Engineに対応しており、それぞれのT-Engineについて実装仕様書があります。実 装仕様書には、ハードウェアに依存する仕 様や、T-Kernelが実際にどのように実装さ れているかが説明されています。T-Kernel 上でシステム寄りのプログラムを作成する 場合や、T-Kernelのしくみ自体を知りたい 場合などには役に立つかと思います。

# T-Kernelの構築と実行

T-Kernelのソースコードが手に入った ら、カーネルを構築し実際に動かしてみま しょう。公開されているT-Kernelをそのま ま動かすには、表2に記した標準T-Engine またはμT-Engineのいずれかの開発キット が必要です。開発キットには、T-Engineの ハードウェアとともに、Linux上で動作す るGNU開発環境が含まれています。T-Kernelのソースコードは、この開発キット の環境で構築することを前提に、makefile やスクリプトファイルが付属されています。 これ以降の具体例は、Shellにはbashを使用 し、標準T-Engine/SH7727のカーネルの構 築手順を説明していきます。他のT-Engine でも一部パス名が変わる以外は基本的に同 じ手順です。また、bash以外のShellでは一 部コマンドを置き換える必要があります。

まず準備として、T-Engine開発キットの GNU開発環境を、PCにインストールします。 ちゃんとインストールできたかどうか、開 発キットに付属のサンプルプログラムをい くつかコンパイルしてT-Engineで動かして みてください(開発環境のインストールや サンプルプログラムの動かし方は開発キッ トのマニュアルをご覧ください)。

開発環境の動作が確認できたら、T-Kernel のソースコードファイル「tkernel1.00.00.tar.gz」 をどこか適当なところに展開します。ここで は、ホームディレクトリの下に展開してみま しょう。Shell上で以下のコマンドを実行しま す。

% cd

% tar xvfz tkernel.1.00.00.tar.gz

tkernel\_sourceというディレクトリが作 成されたと思います。このディレクトリの 下には、表3に示す5つのディレクトリがあ ります。kernelディレクトリにT-Kernel本 体のソースコードが入っています。libディ レクトリは、T-Kernelが提供するライブラ リのソースコードです。この中にシステム コールのインタフェースライブラリも含ま れます。includeディレクトリにはC言語の ヘッダファイルが入っています。このファ イルは、kernelやlib中のファイルやユーザ プログラムから使用されます。configディ レクトリには、rominfo、SYSCONF、 DEVCONFなどT-Engineのシステムの設定 ファイルが入っています。これらの設定フ ァイルの内容は、各T-Engineの実装仕様書 に記載されています。etcディレクトリには ソースコードはありません。makeルールや スクリプトファイルなど、T-Kernelを構築 する上で使用するファイルが入っています。

ソースコードが展開できたら、環境変数 BDにソースコードを展開したディレクトリ のパス名を設定します。この環境変数BDは 開発環境のベースディレクトリを示してい ます。

### % export BD=~/tkernel\_source

まず各ライブラリファイルを作ります。 T-Kernel本体もこのライブラリを一部使用 しますので、必ずライブラリから作る必要 があります。ライブラリは、ターゲットシ ステムのディレクトリに移動し、makeする ことにより作成することができます。ター ゲットシステムのディレクトリは、libディ レクトリ下のbuildディレクトリ下にありま す。標準T-Engine/SH7727の場合は以下の ようにコマンドを実行します (他のT-Engineではターゲットシステムのディレク トリ名が異なります)。

% cd ~/tkernel\_source/lib/build/ std\_sh7727

#### % make

続いて、T-Kernel本体を構築します。カ ーネルのターゲットシステムのディレクト リに移動し、makeすることにより作成しま す。ターゲットシステムのディレクトリは、 kernel/sysmain/build/のパスの下にありま す。標準T-Engine/SH7727の場合は以下の ようにコマンドを実行します(ライブラリ と同様に、他のT-Engineではターゲットシ ステムのディレクトリ名が異なります)。

% cd ~/tkernel\_source/kernel/ sysmain/build/std\_sh7727

#### % make

カーネルの構築に成功すると、カレント ディレクトリ上にkernel-rom.motというフ ァイルが生成されます。これがT-Kernelの オブジェクトファイルです。

最後にRomInfoのオブジェクトを作成し ます。config/build/のパスの下のターゲッ トシステムのディレクトリに移動します。 標準T-Engine/SH7727の場合は以下のよう にコマンドを実行します(繰り返しますが、 他のT-Engineではターゲットシステムのデ ィレクトリ名が異なります)。

% cd ~/tkernel\_source/config/ build/std\_sh7727

% make

カレントディレクトリ下に、rominfo.mot という名前でRomInfoのオブジェクトファ イルが生成されます。以上でカーネルの構 築は終了です。

いよいよ構築したT-Kernelのオブジェク トをT-Engineで動かしてみましょう。これ にはまず、構築したT-Kernelのオブジェク トファイルkernel-rom.motをT-Engineのフ ラッシュROMに書き込みます。フラッシュ ROMの書き込みは、通常T-Monitorの FlashLoad (FLLO) コマンドにより行うこ とができます。フラッシュROMへの書き込 み方法は、T-Engineの種類やバージョンに よっても違う場合がありますので、T-Engineに付属のマニュアルをお読みくださ い。フラッシュROMへの書き込みを行うと、 それまでフラッシュROMにあった開発キッ トのソフトウェアは上書きされてしまいま すのでご注意ください。元のフラッシュ ROMのソフトウェアに戻すには、開発キッ トに付属しているROMイメージのオブジェ クトファイルを書き戻します。この方法も、 各T-Engineに付属のマニュアルに記載され ていますので、そちらをお読みください。

kernel-rom.motの書き込みが終了したら、 続いてRomInfoのオブジェクトファイル rominfo.motを同様の手順でフラッシュ ROMへ書き込みます。このRomInfoにはシ ステムの起動に必要な情報が設定されてい ますので、システムのソフトウェアを変更 した場合はいっしょに変更が必要です。

2つのファイルのフラッシュROMへの書 き込みが終わったら、T-Engineの電源を入 れ直しますと、新たに書き込んだT-Kernel が起動します。この際、T-Engineのシリア ルI/Fにパソコンを接続し、ターミナルソ フトを動かしておくと、T-Kernelからの出 力が表示されます。通信設定はT-Monitor との通信の設定と同じです。

構築したT-Kernelが正常に起動すれば、 以下のメッセージが表示されるはずです。

T-Kernel Version 1.00.00

Push any key to shutdown the T-Kernel.

ここで、パソコンのターミナルソフトか ら何らかのキー入力を送ると、T-Kernelは 終了します。T-Engineのハードウェアによ りますが、T-Monitorから電源を切る機能 のあるT-Engineならば、電源も切られます。

以上でT-Kernelの構築から起動までは終わりです。

# ユーザプログラムの組み込み

さて、うまくT-Kernelは起動したでしょ

```
リスト1 usermain()関数のソースコード
```

```
EXPORT INT usermain( void )
{
    tm_putstring("Push any key to shutdown the T-Kernel.\n");
    tm_getchar(-1);
    return 0;
}
```

うか。起動はしたけど、起動メッセージが 出る以外は何もできない? これはそのとお りで、公開されているソースコードは、T-Kernel本体のみですから、その上で動作す るアプリケーションプログラムは存在しま せん。本当にT-Kernelだけが動いている状 態です。T-Engineに何かさせるには、T-Kernel上で目的のユーザプログラムを動か さなくてはなりません。

まず、T-Kernelの起動からユーザプログ ラムが実行されるまでの流れを簡単にを説 明します。

T-Engineに電源が投入されてると最初に T-Monitorが起動します。T-Monitorは起動 時に必要なハードウェアの初期化を行った 後、T-Kernelの起動プログラムを呼び出し ます。今回構築したT-Kernelは、フラッシ ュROM上に置いて直に起動していますの で、特別な起動プログラムは不要です。よ って、T-MonitorからT-Kernelの開始アド レスが直接呼ばれます。なお、起動プログ ラムを作成することにより、T-Kernelをデ ィスクから起動したりすることも可能です (システムの起動処理の詳細なシーケンス は、T-Kernelとともに公開しているソース コード説明書に記載されていますのでご覧 ください)。

さて、T-MonitorからT-Kernelが開始さ れると、T-Kernelはまず内部の初期化処理 を行います。この初期化処理が終わると、 初期タスク(init\_task)と呼ばれる特別な タスクを生成し実行します。初期タスクは、 初めにT-Kernel起動の最後の処理である、 タスクコンテキストで実行する各種の初期 化処理を行います。これらの処理が終わる とT-Kernelの初期化処理はすべて終了で す。初期タスクはいよいよユーザプログラ ムを呼び出します。

初期タスクから呼び出されるユーザプロ グラムは、初期タスクメイン処理usermain です。このusermainプログラムが、ユーザ プログラム全体の開始処理を行います。

T-Kernelのソースコードの以下のパスの ファイルを見てください。

/tkernel\_source/kernel/ usermain/usermain.c

このファイルには、usermain()という関 数が1つ定義されています。これが usermainプログラムです。リスト1にこの 関数のリストを示します。見たとおり、実 行行は3行だけのとても短いプログラムで す。1行目のtm putstring()という関数は、 T-Monitorのサービス関数で、コンソール への文字列出力を行います。T-Kernelを起 動した際に、パソコンのターミナルソフト 上に表示された「Push any key to shutdown the T-Kernel.」という文字はこ こで出力していたわけです。2行目の tm getchar()という関数も、T-Monitorのサ ービス関数で、コンソールからの1文字入力 を行います。引数に-1が指定されていると 入力があるまで待ち続けます。入力がある と、3行目が実行されusermain()関数は終了 します。戻り値の0は正常にusermain()が終 了し、システムを終了することを示します。

以上の処理は、前に述べたT-Kernelを起 動したときの動作そのものだということが わかると思います。公開されているT-Kernelにはユーザプログラムがありません ので、とりあえずこのような簡単なプログ ラムが記述されています。自分が動かした いユーザプログラムは、このusermain()関 数の内容を書き換えることによって実行す ることができます。

ユーザプログラムをT-Kernelに組み込 み、動作させるのに、一番単純な方法はこ のusermain()関数の中にユーザプログラム 自体を書いてしまうことです。試しに、リ スト1のtm\_putstring()関数の引数の文字列 を変えたり、別のtm\_putstring()関数を付け 加えたりして、再びT-Kernelを構築し、実 行してみてください。変更が反映されるこ とが確認できます。

実際には、ユーザプログラムはusermain() 関数の中に記述するのではなく、usermain() 関数からユーザプログラムを構成するタス クを生成、起動するというのが一般的な使 い方です。ある程度の規模のユーザプログ ラムは通常、複数のタスクから構成されま すので、これらのタスク自身やタスクが使 用する他のカーネルオブジェクトを生成す るのが、usermain()関数の役割となります。 その際、usermain()関数が終了するとT-Kernelの終了処理が始まり、システム全体 が終了してしまうことに注意してください。 システムの終了までusermain()関数を終わら せないしくみが必要です。

ところで、ここまで説明した方法ですと、 ユーザプログラムを変更するたびにT-Kernelを含めたシステム全体から構築し直 さなくてはならず、大変だと思われた方も いると思います。ユーザプログラムの開発 を効率的に行うには、開発を支援する各種 のツールが必要です。今回説明したシステ ムはT-Kernelだけで、これら開発ツールは 含まれていませんので、このようになって います。通常は、T-Kernelにユーザプログ ラムを直に組み込むのは、そのユーザプロ グラムのデバッグ等の開発作業が終わって 最終段階で行うものです。開発キットのも ともとのシステムには、T-Kernelに加えて IMSやCLIなどのツールが組み込まれてお り、ユーザプログラムを簡単にロードする 手段が提供されています。また、プログラ ムのデバッグにはgdbというデバッガが使 用できます。ユーザプログラムの開発には、 開発キットを使用したほうがよいでしょう。

開発キットの上で開発したプログラムを、 公開されているT-Kernelの上で動かすには

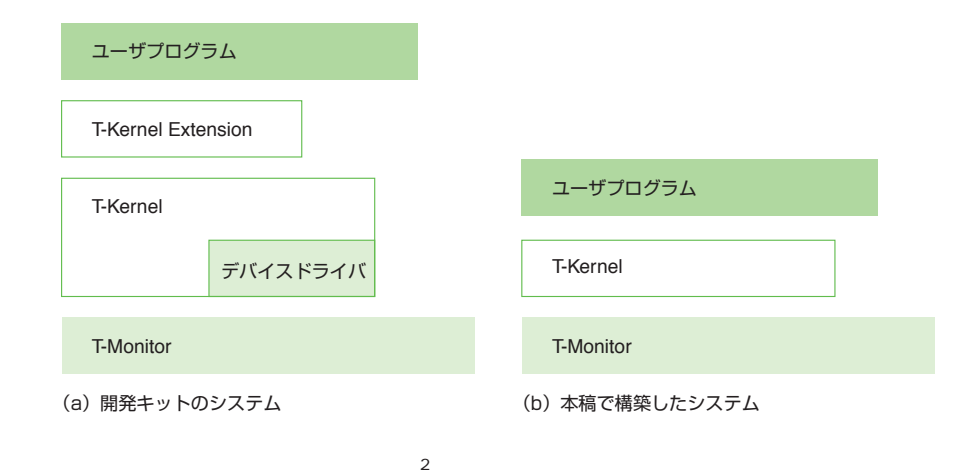

いくつかの注意点があります。

開発キットのシステムには、図2(a)に 示すようにT-Kernel以外にも多くのプログ ラムが含まれています。逆に今回構築した システムは図2(b) に示すようにシンプル なものです(T-MonitorはROM上のものを そのまま使用しています)。まずT-Engine 上の各種ハードウェアを制御するには、そ れぞれのハードウェアに応じたデバイスド ライバが必要です。デバイスドライバはハ ードウェアに依存し、つまりハードウェア ごとに作成する必要があるものですので、 T-Kernel本体には含まれません。T-Kernel Extensionは、ひと言で言えばT-Kernelの 機能を拡張し、より高機能なシステムを作 るためのソフトウェア群です。開発キット では、PMC T-Kernel Extensionという BTRON仕様に準拠した強力なExtensionが 含まれています。このExtensionにより、ユ ーザプログラムは、ファイルシステムやプ ロセス管理、仮想メモリ管理といった機能 を使うことができます。T-Kernelのみのシ ステムでは、当然これらの機能は使うこと ができません。

また、現段階での開発キットに含まれる T-Kernelは、一般公開される前のバージョン のT-Kernelです。よって、若干異なる部分も あるかと思われます。この点についてはお いおい統一されていくことと思われます。

## 最後に

公開されたT-Kernelのソースコードは、 単なるリファレンスや実験レベルではく、 実際の製品における使用を前提としたリア ルタイムOSのプログラムです。また、CPU 間の移植性も高く、すでに7種のCPUに対 応したソースコードとなっています。この ような本格的なリアルタイムOSのソースコ ードが無償で公開されたことは、非常に意 義のあることだと思います。

個人のレベルでも、リアルタイムOSを勉 強したい人には格好の教材になるでしょう。 また、自分で作ったハードウェアにリアル タイムOSを移植したい場合にも格好のもの でしょう。うまくT-Kernelが移植できれば、 今後続々と登場してくると思われるT-Engine用のソフトウェアも利用できます。

本稿を読まれてT-Kernelに興味を持たれた 方は、ぜひチャレンジしてみてください。